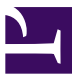

| Current Status: Pending          |                 | PolicyStat ID: 8684477    |  |
|----------------------------------|-----------------|---------------------------|--|
|                                  | Origination:    | N/A                       |  |
|                                  | Effective:      | Upon Approval             |  |
|                                  | Final Approved: | N/A                       |  |
|                                  | Last Revised:   | N/A                       |  |
| Sutter Health                    | Next Review:    | 2 years after approval    |  |
| Sutter Roseville Medical Central | erowner:        | Irene Wittkop: Coord,     |  |
|                                  |                 | Transfusion Service       |  |
|                                  | Policy Area:    | Lab - Transfusion Service |  |
|                                  | References:     |                           |  |

Applicability: Sutter Roseville Medical Center

#### **Processing and Labeling Liquid Plasma**

### Processing and Labeling Liquid Plasma PURPOSE

The purpose of this procedure is to provide instructions for entering the Liquid Plasma product into SQ inventory and for labeling it for use.

# POLICY

- Liquid Plasma may only be used during activation of Massive Transfusion Protocol (MTP)
- Up to 4 units of Type "A" Liquid plasma may be substituted for thawed plasma per MTP event
- SRMC physicians have agreed to the use of Liquid Plasma products for up to 14 days from date of collection.

# SCOPE

Entry and relabeling of Liquid Plasma is limited to BB trained CLS or MLT

# DEFINITIONS

Liquid Plasma- plasma that was collected from a whole blood donation that has been refrigerated but not frozen

### PROCEDURE

| Step | Action                                                                                            |
|------|---------------------------------------------------------------------------------------------------|
| 1.   | Retrieve shipping document and product from storage.                                              |
| 2.   | Open up Blood Product Entry function in Sunquest Blood Bank Tab                                   |
| 3.   | Scan bar codes on front of unit: Donor ID Number, component and Blood Type of unit.               |
| 4.   | Locate Collection date on Shipping document and enter in Draw date field.                         |
| 5.   | Add 14 calendar days to the date of collection and enter this value in the Expiration date field. |
| 6.   | Select appropriate response from drop down menu in Visual Inspection field.                       |
| 7.   | Click Add                                                                                         |

| 8.       | Compare Don                                                                                                    | Compare Donor ID, component and Blood Type on the Summary list to the shipping invoice |                                                                                                    |                                                     |  |  |  |  |
|----------|----------------------------------------------------------------------------------------------------|----------------------------------------------------------------------------------------|----------------------------------------------------------------------------------------------------|-----------------------------------------------------|--|--|--|--|
|          | lf:                                                                                                    |                                                                                        | Then:                                                                                              |                                                     |  |  |  |  |
|          | Information m                                                                                                    | natches                                                                                | Proceed to next ste                                                                                | C                                                   |  |  |  |  |
|          | Information d<br>match                                                                                                    | oes NOT                                                                                | <ul> <li>Double click ur<br/>appropriate bar</li> <li>Click Add</li> <li>Proceed to nex</li> </ul> | it from summary list and rescan<br>· code<br>t step |  |  |  |  |
| ٥        | Click Save                                                                                                    |                                                                                        |                                                                                                    |                                                     |  |  |  |  |
| 9.<br>10 | Porform Percention stop in Vitalant Portal                                                                                                    |                                                                                        |                                                                                                    |                                                     |  |  |  |  |
| 10.      | Open function Blood Bank Label print in Sunguest Blood Bank Tab                                                                                        |                                                                                        |                                                                                                    |                                                     |  |  |  |  |
| 11.      | Scan unit number and component. Click Add                                                                                                    |                                                                                        |                                                                                                    |                                                     |  |  |  |  |
| 13       |                                                                                                    |                                                                                        |                                                                                                    |                                                     |  |  |  |  |
| 14.      | Initial modified label and apply to unit covering previous component and expiration date bar codes.                                                    |                                                                                        |                                                                                                    |                                                     |  |  |  |  |
| 15.      | Add Use first sticker to unit.                                                                                                    |                                                                                        |                                                                                                    |                                                     |  |  |  |  |
| 16.      | Create peel and stick labels using same process as used for FP24 units.                                                                                |                                                                                        |                                                                                                    |                                                     |  |  |  |  |
| 17.      | <ul> <li>Apply Safe-T-Vue sticker to back of bag.</li> <li>See Activating and Interpreting Safe-T-Vue Indicator procedure for instructions.</li> </ul> |                                                                                        |                                                                                                    |                                                     |  |  |  |  |
| 18.      | Attach blank MTP/Emergent plasma tag to bag and store on MTP plasma shelf.                                                                             |                                                                                        |                                                                                                    |                                                     |  |  |  |  |
| RE<br>A1 | EFEREN<br>TTACHN                                                                                                    | NCE<br>MENT                                                                            | S                                                                                                  |                                                     |  |  |  |  |
| Att      | achments                                                                                                    |                                                                                        |                                                                                                    |                                                     |  |  |  |  |
| No A     | Attachments                                                                                                    |                                                                                        |                                                                                                    |                                                     |  |  |  |  |
| Ар       | proval Sigi                                                                                                    | natures                                                                                |                                                                                                    |                                                     |  |  |  |  |
|          |                                                                                                    |                                                                                        |                                                                                                    |                                                     |  |  |  |  |
| Step     | o Description                                                                                                    | Approver                                                                               |                                                                                                    | Date                                                |  |  |  |  |

10/5/2020

Lindsey Westerbeck: Dir, Lab

Laboratory Director